### From the <u>Nextera Setup & Installation Guide</u>

# Appendix E – Possible Error Messages Students May Encounter in CBT

This document provides details about the most common error messages students may encounter when testing on the Questar Secure Browser during operational CBT. The below table shows the error, offers potential causes for the error, and the next steps a school can take to resolve the error.

#### Possible Pre-Test Error Messages

The following table will review possible error messages students may encounter before they begin testing, the potential causes for the error message, and provide action steps to take to stop the message from recurring.

| Name of Error | Error Message                                                                                                    | Potential Causes                                                                                      | Action Steps                                          |
|---------------|----------------------------------------------------------------------------------------------------|----------------------------------------------------------------------------------------------------|-------------------------------------------------------|
| Sign in error | User ID<br>incorrect<br>Password<br><br>Sign In<br>We couldn't verify your account using those credentials. X<br>Please check them and try again. | When the user enters<br>the wrong User ID<br>and/or Password on<br>the Nextera TDS sign<br>in screen. | Confirm correct user<br>ID/password and try<br>again. |
|               |                                                                                                    |                                                                                                    |                                                       |

| Name of Error                                                                                                    | Error Message                                                                                                    | Potential Causes                                                    | Action Steps                                                                                                    |
|----------------------------------------------------------------------------------------------------|----------------------------------------------------------------------------------------------------|---------------------------------------------------------------------|----------------------------------------------------------------------------------------------------|
| Choose Test-<br>Outside of Window                                                                                                    |                                                                                                    | User is outside of the assigned test window.                        | Begin test within the testing window.                                                                                                    |
|                                                                                                    | Choose your test English 1   Session 1   Grade 8 This test will be available 9/1/17 at 9:00am English 1   Session 2   Grade 8 | NOTE: This date is simply for reference                             | Check testing device<br>time/date to confirm it is<br>set correctly for current<br>time/date EST                                                                                                    |
| Access Code<br>Incorrect Access code needed  Access code needed  Please enter the access code that your<br><literals.teacher> gives you.  4384 Something isn't right. Please check your code<br/>and try again.  Exit Continue</literals.teacher> |                                                                                                    | User enters the wrong<br>access code for the<br>class test session. | Confirm the four-digit<br>access code and try<br>again.<br>Confirm you have the<br>correct testing class<br>access code.<br>Confirm you have the<br>correct test session<br>access code.<br>Confirm you are not<br>using the Proctor PIN<br>instead of the access<br>code. |

| Name of Error         | Error Message                                                                                                    | Potential Causes                      | Action Steps                                                                                                    |
|-----------------------|----------------------------------------------------------------------------------------------------|---------------------------------------|----------------------------------------------------------------------------------------------------|
| Proctor PIN Incorrect | Proctor pin needed<br>With the state of the state of the st | User enters the wrong<br>Proctor PIN. | Confirm the eight-digit<br>Proctor PIN and try<br>again.<br>Confirm you are not<br>using the four-digit<br>access code in the<br>Proctor PIN box.<br>Confirm with your<br>Principal that the<br>Proctor PIN has not<br>been changed. |
|                       |                                                                                                    |                                       |                                                                                                    |

## Possible Error Messages During Testing

The following table will review possible error message students may encounter during testing, the potential causes for the error message, and provide action steps to take to stop the message from recurring.

| Name of Error                              | Error Message                                                                                                    | Potential Causes                                                                                                    | Action Steps                                                                                                    |
|--------------------------------------------|----------------------------------------------------------------------------------------------------|----------------------------------------------------------------------------------------------------|----------------------------------------------------------------------------------------------------|
| Signing Out/Pausing with<br>No Connection  | Pause/Sign out - no internet       Image: Comparison of the internet of the internet of the internet. Please reconnect to the internet and try again, or sign out and continue your test later from this same device. No other students should solve into this device until your answers are successfull upbaded. Please tel your <teacher> if you continue to have issues.         Sign out       Try again</teacher> | A user pauses/signs out<br>in the middle of a test<br>session without being<br>connected to the<br>internet.                                                                | Reconnect to the<br>internet and try again, or<br>sign out and continue<br>the test session later<br>from the same device.<br>No other students should<br>sign in to this device until<br>the user's responses are<br>successfully uploaded.<br>The device should be<br>quarantined until the<br>internet connection is<br>restored and the<br>responses can be<br>uploaded to Questar. |
| Test Submission-<br>Confirmation Messaging | Submit test       X         Are you sure you want to submit your test? There is no way to undo this action.         Cancel       Submit test                                                                                                    | Confirmation message<br>for when a user submits<br>their test through the<br>review screen. This one<br>indicates the student has<br>answered all of the test<br>questions. | User submits test or<br>selects Cancel.<br>Selecting "Cancel"<br>returns the student to the<br>active test session.                                                                                                    |

| Name of Error                              | Error Message                                                                                                    | Potential Causes                                                                                                    | Action Steps                                                                                                    |
|--------------------------------------------|----------------------------------------------------------------------------------------------------|----------------------------------------------------------------------------------------------------|----------------------------------------------------------------------------------------------------|
| Test Submission-<br>Confirmation Messaging | You have unanswered questions X There are 16 unanswered questions on your test. Are you sure you want to submit with unanswered questions? There is no way to undo this action. Cancel Submit test | Confirmation message<br>for when a user submits<br>their test through the<br>review screen. This<br>message indicates the<br>student has unanswered<br>questions in the test<br>session. | User can choose to<br>submit the test with<br>unanswered items or<br>select cancel.<br>Selecting "Cancel"<br>returns the student to the<br>active test session.                                                                                                    |
| Test Submission                            |                                                                                                    | Message appears if a                                                                                                    | Reconnect to the                                                                                                    |
| Commation- No internet                     | Test not submitted - no internet                                                                                                    | when they are not<br>connected to the<br>internet.                                                                                                    | <ul> <li>Internet and try again, of sign out and continue the test later from the same device. Selecting "Sign out" will save the student responses locally.</li> <li>No other students should sign in to this device until the user's responses are successfully submitted.</li> <li>The device should be</li> </ul> |
|                                            |                                                                                                    |                                                                                                    | quarantined until the internet connection is                                                                                                    |
|                                            |                                                                                                    |                                                                                                    | responses can be                                                                                                    |
|                                            |                                                                                                    |                                                                                                    | uploaded to Questar.                                                                                                    |

| Name of Error                  | Error Message                                                                                                    | Potential Causes                                                                                                | Action Steps                                                                                                    |
|--------------------------------|----------------------------------------------------------------------------------------------------|----------------------------------------------------------------------------------------------------|----------------------------------------------------------------------------------------------------|
| Test Submission-Other<br>Error | Test not submitted         Image: Constraint of the submitting state of the submitting state | Message appears if any<br>error occurs on<br>Questar's end or on the<br>devices end while<br>submitting a test. | User should try again or<br>sign out and try again<br>from the same device<br>later. Selecting "Sign out"<br>will save the student<br>responses locally.<br>No other students should<br>sign into this device until<br>the user's responses are<br>successfully uploaded.<br>This device should be<br>quarantined until the<br>internet connection is<br>restored and the<br>responses can be<br>uploaded to Questar. |

#### Possible Secure Browser Errors

The following table will review possible error messages that may occur involving the operation or interruption of the Questar Secure Browser, potential causes for the errors, and action steps to take to stop the message from recurring.

| Name of Error                          | Error Message                                                 | Potential Causes                                                                                                    | Action Steps                                                                                                    |
|----------------------------------------|---------------------------------------------------------------|----------------------------------------------------------------------------------------------------|----------------------------------------------------------------------------------------------------|
| Loss of Focus/Switching<br>Application | Switching application caused end of your session!<br>Continue | Another application is<br>able to gain the focus<br>away from the Secure<br>Browser. There are three<br>possible reasons for this<br>error:<br>1) A pop-up is generated<br>by the operating system | Attempt to identify and<br>disable or prevent<br>whatever program or<br>student behavior<br>caused the loss of<br>focus, and then have<br>the student log back in<br>and to continue testing. |

| Name of Error                    | Error Message                      | Potential Causes                                                                                                    | Action Steps                                                                                       |
|----------------------------------|------------------------------------|----------------------------------------------------------------------------------------------------|----------------------------------------------------------------------------------------------------|
|                                  |                                    | or another application<br>asking for permission to<br>do something.                                                                                                    |                                                                                                    |
|                                  |                                    | 2) An application is<br>activated that has an<br>overlay (Example: OS<br>accessibility features like<br>Windows Sticky Keys,<br>Virtual Keyboard, etc.).                                                                             |                                                                                                    |
|                                  |                                    | 3) The operating system<br>login screen displayed<br>and then the user logged<br>back into the operating<br>system (Example: The<br>user types the Windows<br>key + L shortcut. This<br>will bring up the<br>Windows login screen.). |                                                                                                    |
| Siri is Enabled on Apple devices | Please disable Siri and try again. | 1) When Siri hasn't been<br>disabled for the given<br>user/system.                                                                                                    | Siri must be disabled.<br>Open System<br>Preferences, select Siri,<br>and uncheck "Enable<br>Siri" |
|                                  | Exit                               | 2) If there is a Siri<br>service still running<br>somewhere in the<br>background.                                                                                                    |                                                                                                    |
| We Can't Connect                 |                                    | When the Test Delivery<br>System (TDS)<br>application is not<br>available for the<br>moment, (Or the internet                                                                                                    | Check the internet connection and try again.                                                       |

| Name of Error         | Error Message                                                                                                    | Potential Causes                                                                                                    | Action Steps                                                                                      |
|-----------------------|----------------------------------------------------------------------------------------------------|----------------------------------------------------------------------------------------------------|---------------------------------------------------------------------------------------------------|
|                       | <b>We can't connect.</b><br>We can't connect.<br>Please tell your teacher.<br>For the teacher: There seems to be an ease in connecting with Guercar Please check the internet connection and by again. | or connection to the<br>application was aborted<br>for some reason.)<br>The causes for a loss of<br>connection can happen<br>at any level in the<br>connection process that<br>prevents access at the<br>local school through the<br>TDS application. This<br>could refer to a local<br>machine, school<br>connectivity issues, or<br>local internet provider<br>issues.                                      |                                                                                                   |
| No Kiosk Mode Session | Can't launch app         This application can only run on a Chromebook in Kiosk Mode.         Please tell your teacher.                                                                                | If the user is trying to run<br>the Chromebook Secure<br>Browser on a Windows or<br>MacOS machine through<br>the Chrome Browser:<br>1) Some of the<br>Chromebook Secure<br>Browser apps can be<br>added to the Chrome<br>Browser as an extension.<br>2) Current apps will<br>appear as "Not<br>Compatible" when opened<br>on a Chrome Browser.<br>3) The solution will require<br>the school to uninstall and | The Secure Browser<br>Chromebook app can<br>only be run in a Kiosk<br>session on a<br>Chromebook. |

| Name of Error                               | Error Message                                                                                           |                                                                                                    | Potential Causes | Action Steps                                                                                                    |                                                                                                    |
|---------------------------------------------|----------------------------------------------------------------------------------------------------|----------------------------------------------------------------------------------------------------|------------------|----------------------------------------------------------------------------------------------------|----------------------------------------------------------------------------------------------------|
|                                             |                                                                                                    |                                                                                                    |                  | version of Secure<br>Browser.                                                                                                    |                                                                                                    |
| App Self-Lock (iOS<br>Popup)                | Confirm Ap<br>Questar wants to<br>Mode. You will be u<br>apps on iPad until O<br>App Mode. Do you<br>No | p Self-Lock<br>o start Single App<br>unable to use other<br>Questar ends Single<br>want to allow this?<br>Yes |                  | <ul> <li>Lock" message may<br/>appear for iOS users as a<br/>confirmation to enter into<br/>single app mode to begin<br/>their secure test.</li> <li>1) The user enters their<br/>login credentials.</li> <li>2) The "Confirm App Self-<br/>Lock" message appears.</li> <li>3) By clicking Yes, the</li> </ul> | By selecting No, TDS<br>will not open and the<br>user will not be<br>permitted to begin their<br>secure test.<br>By selecting Yes, the<br>device will start Single<br>App Mode and the<br>secure test will be<br>launched. |
|                                             |                                                                                                    |                                                                                                    |                  | 3) By clicking Yes, the<br>user will be logged into<br>the TDS and the device<br>will enter Single App<br>Mode.                                                                                                    |                                                                                                    |
| Guided Access and Self-<br>Lock (iOS Popup) | Turn off Guide<br>Confirm Se<br>Proc                                                                    | ed Access and<br>elf-Lock to<br>eed.                                                                          |                  | The Secure Browsers<br>utilize AAC Mode<br>(Automatic Assessment<br>Configuration) for<br>securing the device and<br>it cannot work while<br>Guided Access Mode is<br>turned on:                                                                                                    | This can be turned off<br>by hitting the Home<br>button 3 times.                                                                                                    |
|                                             | Car                                                                                                    | ncel                                                                                                    |                  | Therefore, this message<br>displays when Guided<br>Access Mode<br>(Accessibility feature) is<br>turned on before logging<br>into the Secure Browser                                                                                                    |                                                                                                    |

| Name of Error                       | Error Message                                                                          | Potential Causes                                                 | Action Steps                                                                                                    |
|-------------------------------------|----------------------------------------------------------------------------------------|------------------------------------------------------------------|----------------------------------------------------------------------------------------------------|
| Accessibility API Access<br>(macOS) | Please grant Accessibility API access to the Questar Secure Browser App and try again. | The Secure Browser was<br>not given Accessibility<br>API access. | Go to Settings and give<br>access to the Questar<br>Secure Browser on<br>individual machines, or<br>in bulk for the macOS<br>versions that use<br>mobilconfig in Multiple<br>Device Management<br>(MDM). |